# TUTORIAL ENVIO DE <u>DOCUMENTOS</u> <u>GRANDES</u> PELO E-MAIL UFPR PARA CADASTRO PROBEM

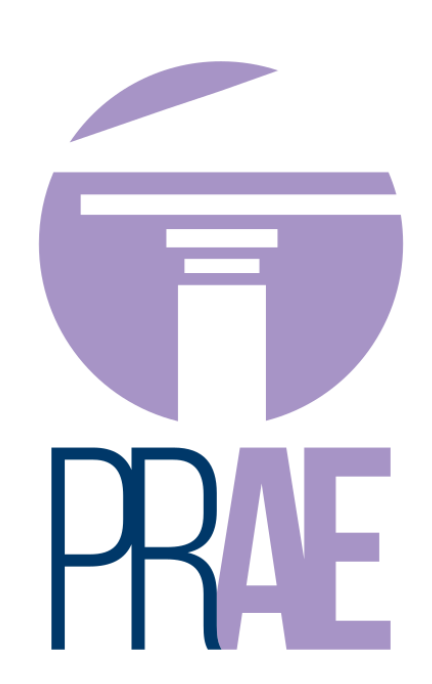

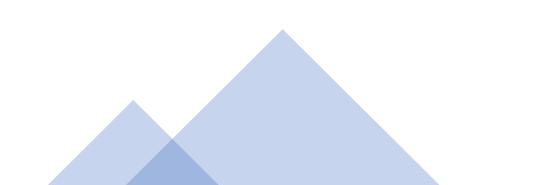

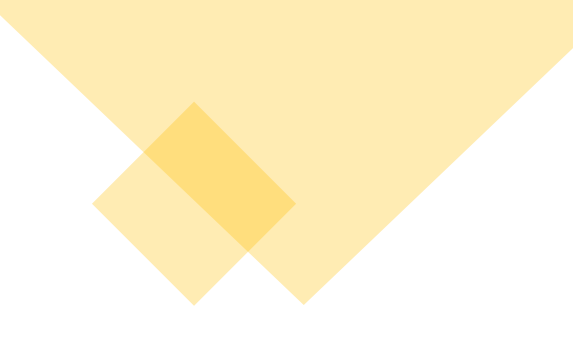

Para arquivos PDF's maiores do que o permitido para envio por e-mail, deve ser realizado da seguinte maneira:

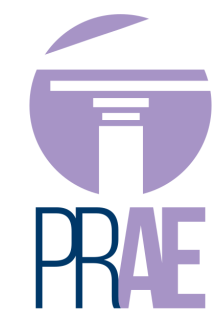

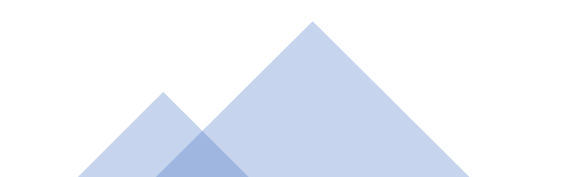

### Acesse: <u>https://login.microsoftonline.com/</u> e faça seu login com o e-mail @UFPR

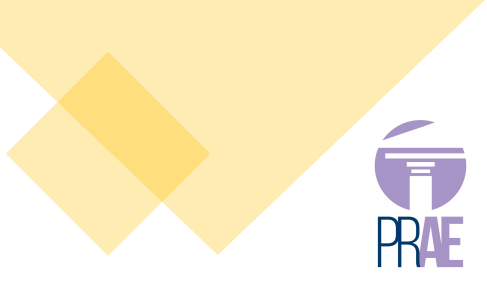

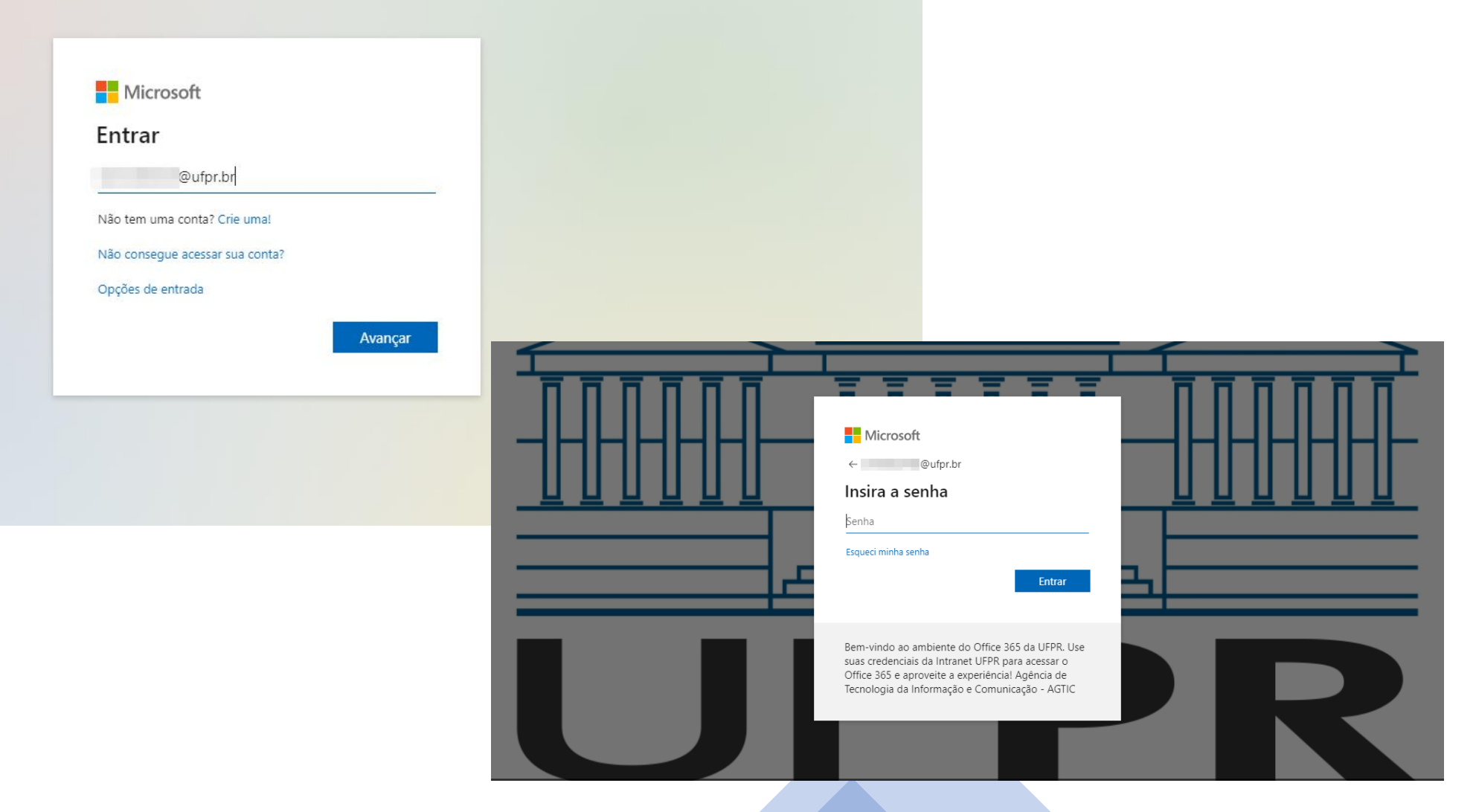

### Acesse o **Outlook** (e-mail):

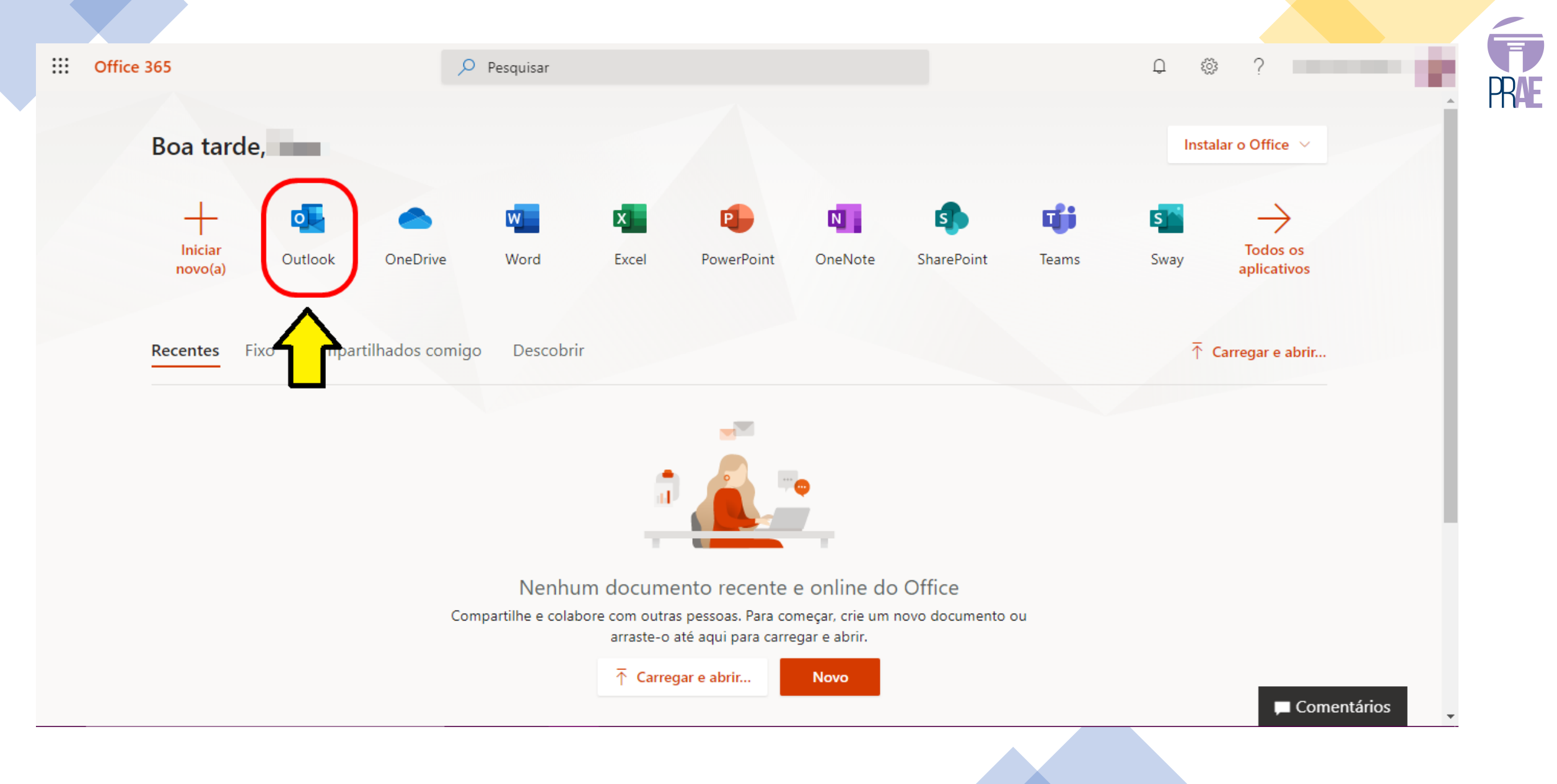

## Escreva uma "nova mensagem" para o envio do e-mail:

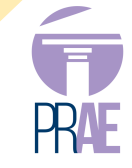

|                  | Outlook                         | , <sup>O</sup> Pesquisar |                                                                                                    |
|------------------|---------------------------------|--------------------------|----------------------------------------------------------------------------------------------------|
| =                | Nova mensagem                   | como lidos 🤌 Desfazer    |                                                                                                    |
| $\sim$           | Favoritos                       | ⊘ Caixa de Entrada ★     | Filtrar $\sim$                                                                                                    |
|                  | Caixa de Entrada                | >                        |                                                                                                    |
| $\triangleright$ | Itens Enviados                  | >                        | and the second second s |
| Ø                | Rascunhos                       |                          |                                                                                                    |
|                  | Adicionar aos favo              |                          |                                                                                                    |
| $\sim$           | Pastas                          | >                        |                                                                                                    |
|                  | Caixa de Entrada                |                          |                                                                                                    |
| Ø                | Rascunhos                       |                          |                                                                                                    |
| $\triangleright$ | Itens Enviados                  | >                        |                                                                                                    |
| Ŵ                | Itens Excluídos                 |                          |                                                                                                    |
| $\odot$          | Lixo Eletrônico                 |                          |                                                                                                    |
| $\Box$           | Arquivo Morto                   |                          |                                                                                                    |
| Ţ                | Anotações                       | >                        |                                                                                                    |
|                  | Chats                           |                          |                                                                                                    |
|                  | Histórico de Conv<br>Nova pasta |                          |                                                                                                    |
|                  |                                 |                          |                                                                                                    |
|                  | tii x² √⁄                       |                          |                                                                                                    |
|                  |                                 |                          |                                                                                                    |

# Para anexar os documentos selecione "navegar neste computador" e localize os arquivos necessários

|                  | Outlook                    | Pesquisar                                                                                                    |
|------------------|----------------------------|----------------------------------------------------------------------------------------------------|
| ≡                | Nova mensagem              | ➢ Enviar                                                                                                    |
| $\sim$           | Favoritos                  | Para Avegar neste computador Cco                                                                                  |
| $\Box$           | Caixa de Entrada           | Anaver superider                                                                                                  |
| $\triangleright$ | Itens Enviados             | Cc                                                                                                    |
| D                | Rascunhos 1                |                                                                                                    |
|                  | Adicionar aos favo         | Adicionar um                                                                                                    |
| $\sim$           | Pastas                     |                                                                                                    |
| $\Box$           | Caixa de Entrada           |                                                                                                    |
| Ø                | Rascunhos 1                |                                                                                                    |
| $\triangleright$ | Itens Enviados             |                                                                                                    |
| Ŵ                | Itens Excluídos            |                                                                                                    |
| $\bigcirc$       | Lixo Eletrônico            |                                                                                                    |
| E                | Arquivo Morto              |                                                                                                    |
| Ţ                | Anotações                  |                                                                                                    |
|                  | Chats<br>Histórico de Conv | ≪ ^A A° B <i>I</i> U ∠ A :≡ ≀≡ +≡ ** ™ Ξ Ξ Ξ © ⊙ <sub>2</sub> x <sup>2</sup> x <sub>2</sub> *** № № № ¶4 "> ⊂ & ⊞ |
|                  | Nova pasta                 | Enviar Descartar 🖉 🗸 🚱 🍐 … Rascunho salvo às 17:56                                                                |
|                  | ₩ × ×                      | Caixa de Entrada 🖉 (Sem assunto) 🛛 🗡                                                                              |
|                  |                            |                                                                                                    |

RA

## Caso os arquivos sejam extensos, aparecerá a tela abaixo. Selecione <u>"Carregar e compartilhar como um link do</u> <u>Onedrive"</u>

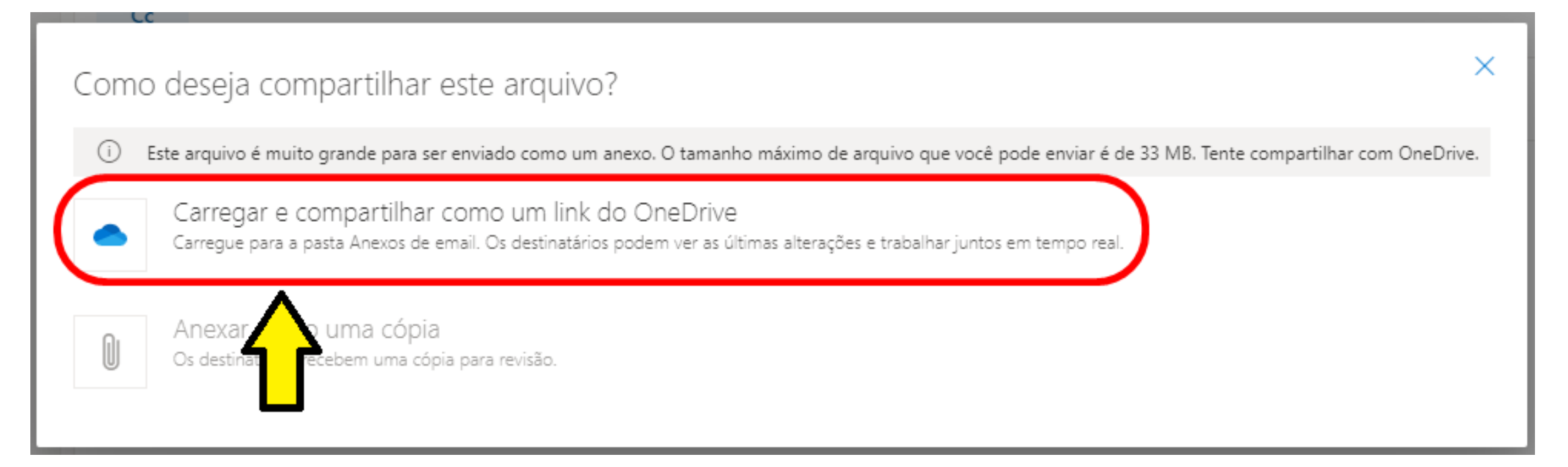

#### Ao carregar os arquivos, complete normalmente o e-mail para o envio